Hướng dẫn Đăng ký, cài đặt ứng dụng VssID – Bảo hiểm xã hội số (<mark>Bản nâng cấp ngày 14/5/2021</mark>)

## **<u>Bước 1</u>:** Tải và cài đặt ứng dụng VssID

+ Đối với hệ điều hành Android (điện thoại samsung, sony, oppo,....): vào biểu tượng Google Play/CH Play.

 + Đối với hệ điều hành IOS (dùng điện thoại Iphone): vào biểu tượng App Store

Gõ vào ô tìm kiếm từ khóa **"VssID"**, chọn tìm kiếm và cài đặt ứng dụng.

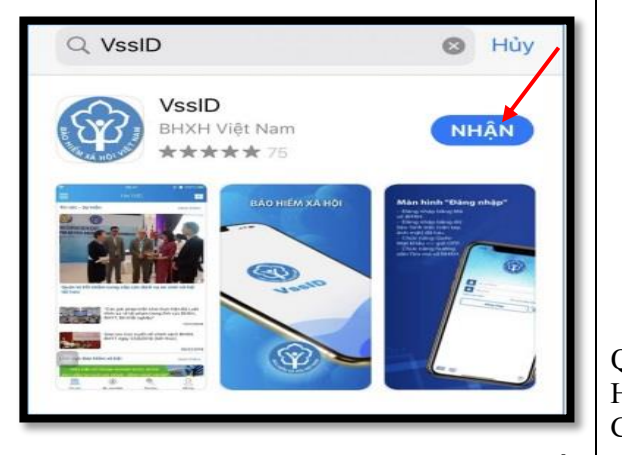

<u>Bước 2</u>: Mở ứng dụng VssID vừa cài đặt: nhấn vào "Đăng ký tài khoản" (<mark>bản nâng cấp ngày</mark> 14/5/2021)

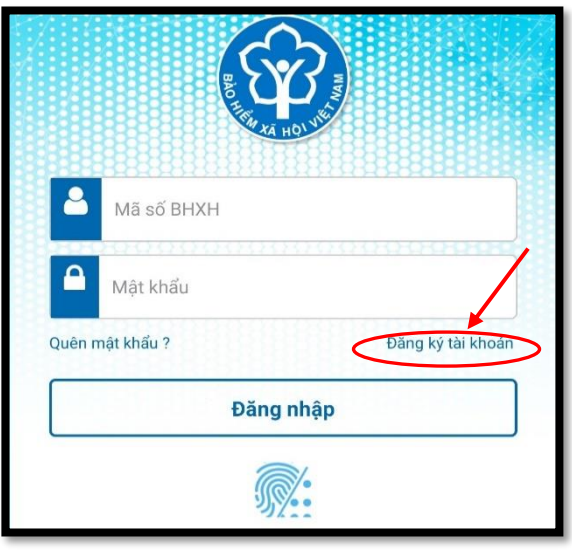

<u>Bước 3</u>: Kê khai đầy đủ, chính xác các thông tin đăng ký tài khoản VssID, rồi bấm "Tiếp tục".

+ Mã số BHXH: là số sổ BHXH cũng chính là 10 số cuối của thẻ BHYT đang dùng. Những tiêu chí có dấu \* là bắt buộc.

| <                                                                                                    | ĐĂNG KÝ TÀI KHOÀN        |          |
|----------------------------------------------------------------------------------------------------|--------------------------|----------|
| Mā BHXH*                                                                                                    |                          |          |
| 0120169                                                                                                    | <                        | 2 部語     |
| Họ và tên *                                                                                                    |                          |          |
| Huỳnh Thị Min                                                                                                    | ab                       |          |
| Số CCCD/Hộ Chi                                                                                                    | éu/CMND *                |          |
| 03116500                                                                                                    |                          | 532      |
| Địa chỉ liện hệ*                                                                                                    | Thành phố Hà Nội         | ~        |
|                                                                                                    | Quận Bắc Từ Liêm         | ~        |
|                                                                                                    | Phường Minh Khai         | ~        |
| Số nhà,tên đường                                                                                                    | g, tổ/xóm, khu phố/thôn" |          |
| 5 5 Gen                                                                                                    | đường Cầu Diễn           |          |
| Số điện thoại *                                                                                                    |                          |          |
| 0352153                                                                                                    |                          |          |
| 1977 - 1977 - 19 |                          | /        |
|                                                                                                    |                          |          |
|                                                                                                    |                          |          |
|                                                                                                    |                          | Tiép tục |

Ngoài việc nhập trực tiếp các thông tin, có thể quét mã QR trên thẻ BHYT (sẽ hỗ trợ tự động điền Mã số BHXH, Họ tên), quét mã QR Căn cước công dân (để tự động điền số CCCD, Họ tên, địa chỉ).

<u>Bước 4</u>: Cập nhật ảnh cá nhân; ảnh mặt trước, mặt sau của CCCD/CMND/Hộ chiếu, rồi bấm "Tiếp tục" :

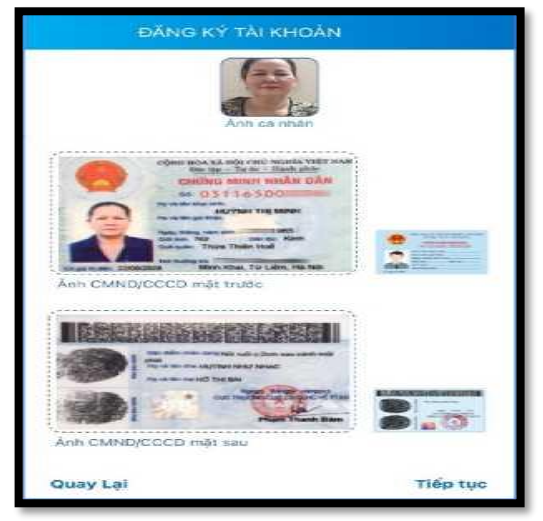

<u>Bước 5</u>: Lựa chọn cơ quan BHXH huyện Chương Mỹ để tiếp nhận tờ khai, rồi bẩm "Gửi".

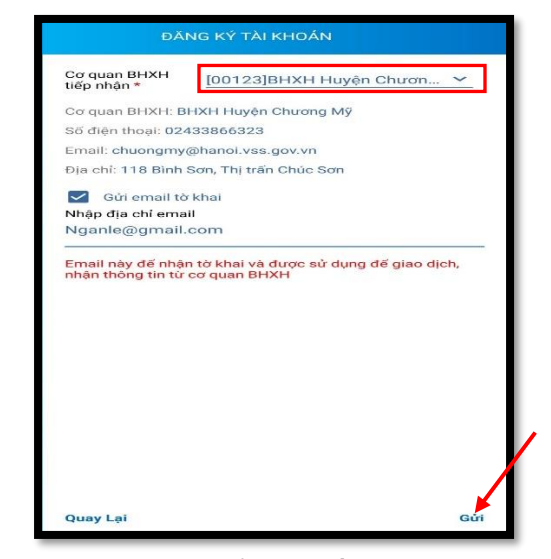

Tại bước này, có thể đánh dấu vào ô "Gửi email tờ khai" nếu muốn nhận tờ khai qua email đã kê khai.

Ngoài việc để nhận tờ khai, email này còn được sử dụng để giao dịch, nhận các thông tin từ cơ quan BHXH.

Trước khi gửi tò khai, có thể bấm vào nút "Quay lại" để kiểm tra, cập nhật lại các thông tin đã kê khai.

Sau khi cập nhật đầy đủ, chính xác các thông tin, bấm "**Gửi**" để gửi tờ khai đến hệ thống tiếp nhận hồ sơ của cơ quan BHXH.

**Bước 6:** Chờ cơ quan BHXH phê duyệt để cấp tài khoản, mật khẩu (qua tin nhấn vào số điện thoại đã đăng ký).

**Bước 7:** Sau khi nhận được tin nhấn mật khẩu gửi vào số điện thoại đã đăng ký, thực hiện đăng nhập VssID để xem các thông tin về quá trình tham gia BHXH, BHYT, BHTN, hưởng các chế độ BHXH, thẻ BHYT....

## Lưu ý:

- Khi kê khai cần đính kèm ảnh chụp mặt trước, mặt sau của CMND/CCCD thì hồ sơ mới được phê duyệt.

- Kê khai đúng số điện thoại để xác nhận thông tin đăng ký và mã OTP.

- Người sử dụng nên đổi mật khẩu sau lần đầu đăng nhập đầu tiên để đảm bảo tính bảo mật thông tin.

- Sau khi kê khai thành công nhưng không in được ra mẫu 01, có thể lấy mẫu 01 ngoài viết tay ký nộp về đơn vị, đại lý hoặc nộp cho cơ quan BHXH.

## Hướng dẫn Đăng ký, cài đặt ứng dụng VssID cho đối tượng Trẻ em, học sinh trên địa bàn huyện Chương Mỹ chưa có CMND/CCCD

Nhằm tiến tới sử dụng thẻ BHYT trên ứng dụng VssID thay cho thẻ BHYT giấy khi đi khám chữa bệnh.v.v....

Bố mẹ thực hiện đăng ký VssID cho trẻ em và học sinh chưa có CMND/CCCD theo hướng dẫn như sau:

(L**ưu ý:** Bố hoặc mẹ hoặc người giám hộ phải đã đăng ký, cài đặt VssID thì mới đăng ký cho con được. Trường hợp con đã có CMND/CCCD thì tự kê khai, không cần kê khai qua tài khoản VssID của bố mẹ.)

- Bước 1: Bố hoặc mẹ hoặc người giám hộ vào webside:

https://dichvucong.baohiemxahoi.gov.vn Chọn Đăng nhập

phải để đăng ký cho con

Θ

() Thoát

Đăng ký cho con

Thiết lập SmartOTP

🝳 Đổi mật khẩu

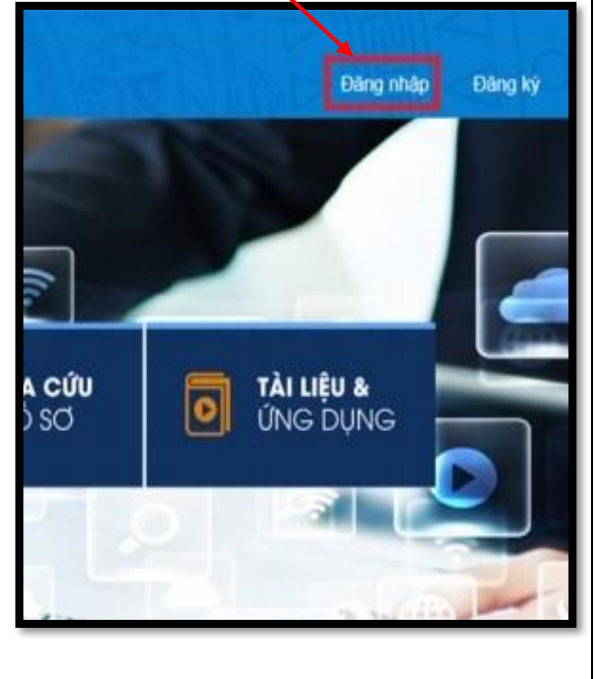

|                                                                                                    | nệ noặc người giam hộ đã được cáp: | con                                                                                                    |  |
|----------------------------------------------------------------------------------------------------|------------------------------------|----------------------------------------------------------------------------------------------------|--|
| <ul> <li>+ Tên đăng nhập là mã số BHXH của bố hoặc mẹ</li> <li>+ Mật khẩu (đã được gửi về tin nhắn trước đó)</li> </ul> |                                    | <ul> <li>+ Họ và tên: là họ tên của con</li> <li>+ Mã số là mã số BHXH của con: 10 số cuối của thẻ BHYT của con đang dùng</li> </ul> |  |
| g<br>n                                                                                                    | ĐĂNG NHẬP 🗹 Cá nhân 🔲 Tổ chức      | + Những tiêu chí có dâu * và ảnh giây khai sinh của con<br>là bắt buộc.                                                              |  |
| n<br>g                                                                                                    | <b>1</b> 21579474                  | TÒ' KHAI<br>tý sử dụng, điều chỉnh thông tin và ngừng sử dụng phương thức giao dịch điện tử trong lĩ<br>vực bảo hiểm xã hội          |  |
| i<br>o                                                                                                    | <b></b>                            | Họ và tên * Nguyễn Tuê Lâm                                                                                                    |  |
| n                                                                                                    | C U S                              | Mã số bảo hiểm xã hội *                                                                                                    |  |
|                                                                                                    | Import check code                  | CC của người giám hỏ *                                                                                                    |  |
|                                                                                                    | Password quên                      | Địa chỉ liên hệ * 01 - Thành phố Hà Nội 😠 001 - Quận Ba Đình 🗴 00001 - Phường Phúc X 🗴                                               |  |

📰 📰 🖉 - Nguyễn Thành Biên 🗸

+ Chọn Cơ quan BHXH tiếp nhận: BHXH huyện Chương Mỹ.
+ Nhập mã kiểm tra và Nhấn "Ghi nhận", Lưu tờ khai mẫu 01 và in ra ký.

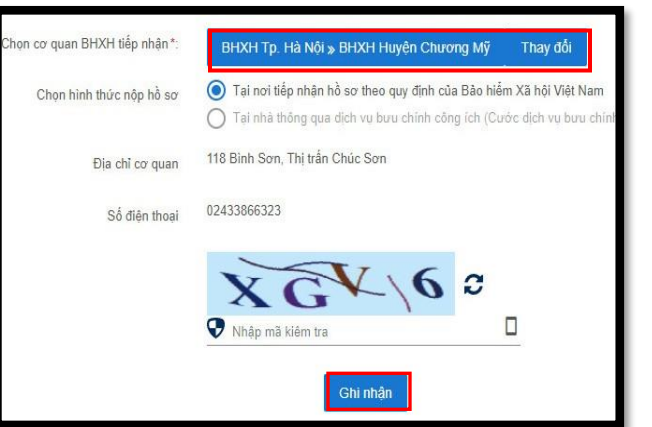

- **Bước 5**: Thông báo cho Giáo viên chủ nhiệm và nộp lại Mẫu 01 khi các con đi học trở lại.

Lưu ý:

- Trường hợp không in được tờ khai 01 phụ huynh lấy mẫu ngoài viết tay ký nộp cho nhà trường.